×

# Inserir Meio de Solicitação de RA

O objetivo desta funcionalidade é inserir um meio de solicitação de registro de atendimento. A opção foi criada para atender a uma solicitação da CAGEPA e pode ser acessada via Menu de Sistema, no caminho: GSAN > Atendimento ao Público > Registro Atendimento > Meio de Solicitação > Inserir Meio de Solicitação de RA.

Feito isso, o sistema exibe a tela a seguir:

#### Observação

Informamos que os dados exibidos nas telas a seguir são fictícios, e não retratam informações de clientes.

| Para inserir um novo meio o | e solicitação, preencha as informações abaixo: |         |
|-----------------------------|------------------------------------------------|---------|
| Descrição: *                |                                                |         |
| Descrição Abreviada: *      |                                                |         |
| Meio de Solicitação Intern  | o: *                                           |         |
|                             | * Campos obrigatórios                          |         |
| Desfazer Cancelar           |                                                | Inserin |
|                             |                                                |         |
|                             |                                                |         |
|                             |                                                |         |
|                             |                                                |         |

Acima, preencha os campos obrigatórios, sinalizados ao lado por um asterisco vermelho e clique

em Inserir . Para detalhes sobre o preenchimento dos campos clique **AQUI**. Antes de inserir o novo meio de solicitação, o sistema executa algumas validações: 1.

Verificar preenchimento dos campos:

1.

Caso o usuário não informe ou selecione o conteúdo de algum campo necessário à inclusão do meio de solicitação, o sistema exibe a mensagem: *Informe «nome do campo que não foi preenchido ou selecionado»* e retorna para o passo correspondente no fluxo principal.

2.

Verificar existência da descrição do meio de solicitação:

1.

Caso a descrição do meio de solicitação já exista, o sistema exibe a mensagem: *Já existe meio de solicitação com a descrição informada* e retorna para o passo 2 do fluxo principal. 3.

Verificar sucesso da operação:

1.

Caso o código de retorno da operação efetuada no banco de dados seja diferente de zero, o sistema exibe a mensagem conforme o código de retorno; caso contrário, exibe a mensagem: *«descrição da função» efetuada com sucesso*. Em qualquer caso, retorna para o passo dois do fluxo principal.

| Sucesso<br>Meio de solicitação 12 inserido com sucesso! |                                                                             |
|---------------------------------------------------------|-----------------------------------------------------------------------------|
| Menu Principal                                          | Inserir outro Meio de Solicitação<br>Atualizar Meio de Solicitação inserido |

# **Preenchimento dos Campos**

| Campo                          | Orientações para Preenchimento                                                                                                    |
|--------------------------------|----------------------------------------------------------------------------------------------------|
| Descrição                      | Campo obrigatório. Informe por extenso a descrição do meio de solicitação (por exemplo: telefone, presencial, internet) sem números, com até 50 caracteres. |
| Descrição<br>Abreviada         | Campo obrigatório. Informe por extenso a descrição abreviada do meio de solicitação (por exemplo: TEL, PRE, NET) sem números, com até 8 caracteres.         |
| Meio de Solicitação<br>Interno | Campo obrigatório. Selecione uma das opções disponibilizadas pelo sistema:<br><i>Sim</i> ou <i>Não</i> .                                                    |

# Funcionalidade dos Botões

| Botão                                                                                    | Descrição da Funcionalidade                                                       |
|------------------------------------------------------------------------------------------|-----------------------------------------------------------------------------------|
| Desfaze                                                                                  | Ao clicar neste botão, o sistema limpa o conteúdo dos campos na tela.             |
| Cancelar Ao clicar neste botão, o sistema cancela a operação e retorna à tela principal. |                                                                                   |
| Inserir                                                                                  | Ao clicar neste botão, o sistema comanda a inserção dos dados na base do sistema. |

### Referências

### Inserir Meio de Solicitação do RA

**Termos Principais** 

**Registro de Atendimento** 

Clique aqui para retornar ao Menu Principal do GSAN

×

From: https://www.gsan.com.br/ - Base de Conhecimento de Gestão Comercial de Saneamento

Permanent link: https://www.gsan.com.br/doku.php?id=ajuda:inserir\_meio\_de\_solicitacao\_de\_ra

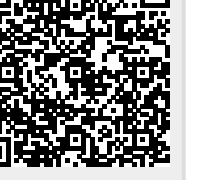

Last update: 12/03/2019 19:57